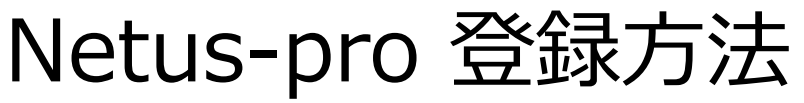

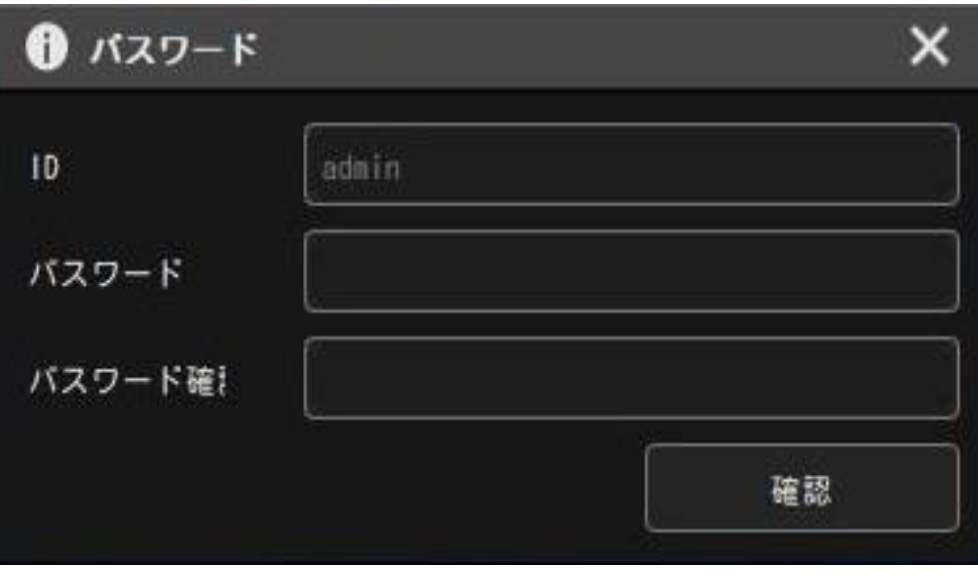

② Netus-pro起動後、上記の図のようにパスワード設定画面が 表示されましたら、パスワードを設定してください。 ① アイコンをダブルクリックしてNetus-proを起動します。

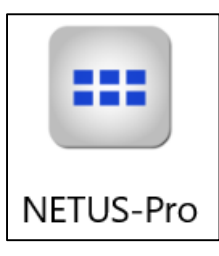

※下記のように言語はインストール時に選択が可能です。

| Installer L | anguage                   | ×      |
|-------------|---------------------------|--------|
|             | Please select a language. |        |
|             | 日本語                       | ~      |
|             | ОК                        | Cancel |

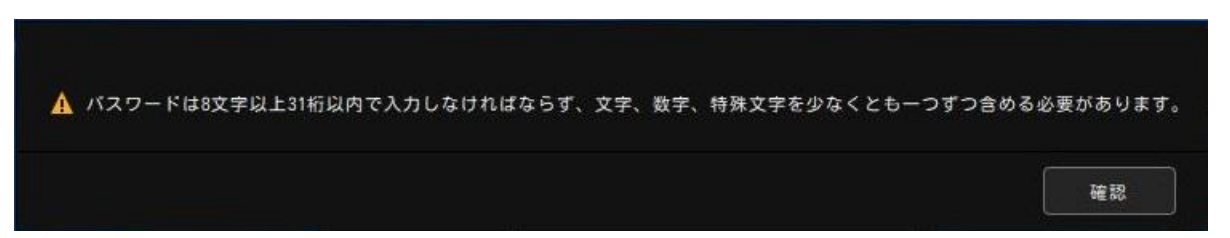

③ パスワードを設定時には、上記の図の注意事項をご覧の上、設定してください。 ※8文字以上31桁以内、文字 / 数字 / 特殊文字を1つずつ含めなければなりません。

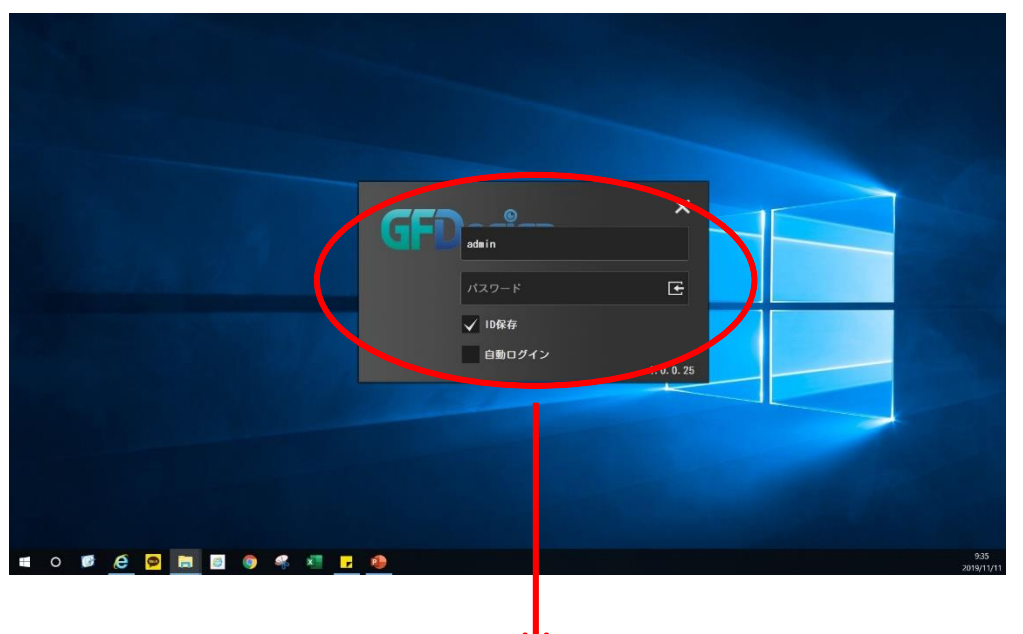

| GFI | admin S     |             |  |  |  |
|-----|-------------|-------------|--|--|--|
|     | パスワード パスワード | Œ           |  |  |  |
|     | ✔ ID保存      |             |  |  |  |
|     | 自動ログイン      | 1. 0. 0. 25 |  |  |  |

- ④ パスワード設定が終わりましたら、ID/PWの入力画面が 表示されます。
- ⑤ 設定したIDとパスワードを入力してログインします。
  - ※入力後、キーボードのEnterもしくは 正 ボタンを クリックしてください。
- ⑥ ログイン画面では初期値としてID「admin」が 入力されております。
- ⑦ ログイン時に「ID保存」、「自動ログイン」項目を 選択してください。

「ID保存」: ログイン時に前回のIDを保存する機能です。 「自動ログイン」: ID/PWの再入力なく、Netus-pro 起動時に自動でログインする機能です。

※ パスワードは\*で表示されます。

| GFDesign               | <b>□</b> 環境設定 |               |        |                   |      |    | × |
|------------------------|---------------|---------------|--------|-------------------|------|----|---|
| ☆自目●                   | <u>②システム</u>  | 言語            |        |                   |      |    |   |
| サイト                    | 機器            | 日本語           | •      |                   |      |    |   |
| 検索                     | 画面            | 日時形式          |        |                   |      |    |   |
| ▲ 📄 ローカルシ<br>▶ 回1 0000 | ログ            | 年-月-日         | -      | 24時間              | •    |    |   |
| ▶ □≕ massage           | その他           |               |        |                   |      |    |   |
| ▶ 💷 アシスト               |               | 画像ファイルの保存先のル  | パス     |                   |      |    |   |
| <b> </b>               |               | スナップショット      | C:/Use | rs/mose.son/Pict  | ures | 参照 |   |
| ☆ お気に入り2               |               | パックアップ        | C:/Use | ers/mose.son/Vide | os   | 参照 |   |
| 機器状態お知ら†               |               |               |        |                   |      |    |   |
| D PTZ                  |               | 自動ログイン        |        |                   |      |    |   |
|                        |               | 3 🗸 プログラム開始時に | 自動ログ   | イン                |      |    |   |
| ► ▲ <b>∢</b>           |               |               |        | _                 |      |    |   |
| < · ►                  |               | 高解像度モニター対応    |        |                   |      |    |   |
| × • •                  |               | 4K            | •      |                   |      |    |   |
| ■ 自動ファン 【              |               |               |        |                   |      |    |   |
| プリセット 1                |               |               |        |                   | 確認   | 取消 |   |

※ 自動ログインの解除方法

Netus-proメイン画面の上段のメニューアイコンから ①環境設定>②システム>③プログラム開始時に自動ログイン チェックボックスのチェック解除することで無効になります。

## Netus-pro 機器登録

| GFDesign                                            |                                          |                   |            |                       |              |               |       |            |
|-----------------------------------------------------|------------------------------------------|-------------------|------------|-----------------------|--------------|---------------|-------|------------|
| ☆ 自 目 0                                             |                                          |                   |            |                       |              |               |       |            |
| ■ サイト                                               | 1:                                       | <b>⊋ ライブ_2 ×</b>  |            |                       |              |               |       |            |
|                                                     | Q <sup>(म</sup>                          | 01                |            |                       |              |               |       |            |
| ▲ □ □ − カルシステム                                      | 🆿 サイト管理                                  |                   |            |                       |              | _             |       | ×          |
| <ul> <li>Description</li> <li>Forestplus</li> </ul> | <b>₽</b> +                               |                   |            |                       | 検索           |               | Q     | ) + 🛛 💼    |
| ▶ ロ== アシストジャパン<br>▶ ロ== EX-SDI                      | 機器検索項目                                   | モデル               | 名前         | IP(url)               | UID          | ポート (Web)     | チャンネル | ヴァージョン     |
| ▶ 回 asdasd                                          | <b>192. 168. 1. 84</b> 00:23:63:79:7a:c5 | ▶ 🔲 🚥 H6 DVR, NVR | 0000       | 59. 147. 111. 176     | 002363797FD6 | 50100 (50099) |       | v1. 6. 076 |
|                                                     | 50100 (80 ) 16 CH                        | ▶ 🔲 🚥 HG DVR, NVR | Forestplus | forestplus.powerddns… | 002363797ED4 | 50100(80)     |       | V1.6.072   |
|                                                     | ローカル領域                                   | ► 🔲 🚥 HG DVR, NVR | アシストジャパン   | 002363797ec7.powerdd… | 002363797EC7 | 50100(50101)  |       | V1.6.072   |
|                                                     |                                          | H6 DVR, NVR       | EX-SD I    | 000c280c3216.powerdd… | 000C280C3216 | 50101(80)     | 20    | V1. 6. 076 |
|                                                     |                                          | H6 DVR, NVR       | asdasd     | son117.powerddns.com  | 002363797AC3 | 50105 (80)    | 16    | V1. 6. 072 |
|                                                     |                                          |                   |            | 機器                    | 登録リスト        |               |       |            |
| 凌 画面分割 11                                           |                                          |                   |            |                       |              |               |       |            |
| ☆ お気に入り 2                                           | 初期ID/PW                                  |                   |            |                       |              |               |       | 適用         |

- ※ レコーダーをNetus-proに登録する方法(ローカル領域)
- ① Netus-proメイン画面の上段のメニューから ①機器登録ボタンをクリックします。
- ② 上記の図の赤色の四角領域はローカル領域になります。
  - ローカル領域上にあるレコーダーを自動に検索して表示します。
- ③ ローカル領域の機器を登録する際には該当する機器のチェックボックスにチェックを入れて + ボタンをクリックします。
- ④ クリックをすると右の緑色の四角領域に機器情報が移動します。
- ⑤ 該当する機器のチェックボックスに再びチェックを入れた後、右上のメニューから び ボタンをクリックします。

| 機器変更      | ×                |
|-----------|------------------|
| 機器名       | REC_002363797ac5 |
| IP(url)   | 192. 168. 1. 84  |
| ストリームポート  | 50100            |
| 設定ポート     | 80               |
| コーザーID    | admin            |
| ユーザーパスワード |                  |
|           | 通用               |

⑥ 左の図のように「機器変更」メニューが表示されます。

- ⑦ ローカル領域のレコーダーを登録する際にはレコーダー情報が自動で 入力されております。
- ⑧ ユーザーパスワードの項目にレコーダーのパスワードを入力してください。
- ⑨「適用」ボタンを押すと、機器変更画面が閉じられサイト管理メニュー にもどります。

11 サイト管理の右下にある「適用」ボタンを押すと登録が完了されます。

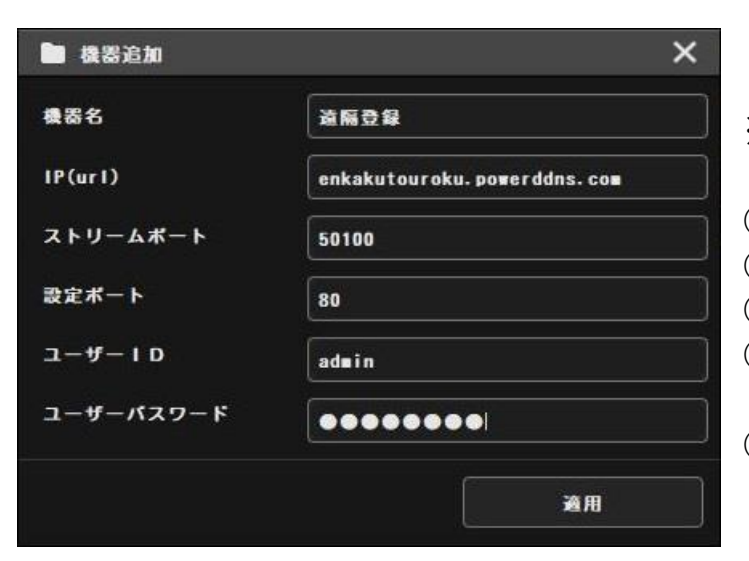

※ レコーダーをNetus-proに登録する方法(遠隔地のレコーダー登録)

- ① サイト管理画面の右上の + 「機器追加」ボタンを押してください。
- ② 左の図のように機器追加画面が表示されます。
- ③ 追加するレコーダーの情報を入力してください。
- ④ 「適用」ボタンを押すと、機器追加画面が閉じられサイト管理メニュー にもどります。
- ⑤ サイト管理の右下にある「適用」ボタンを押すと登録が完了されます。

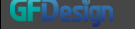

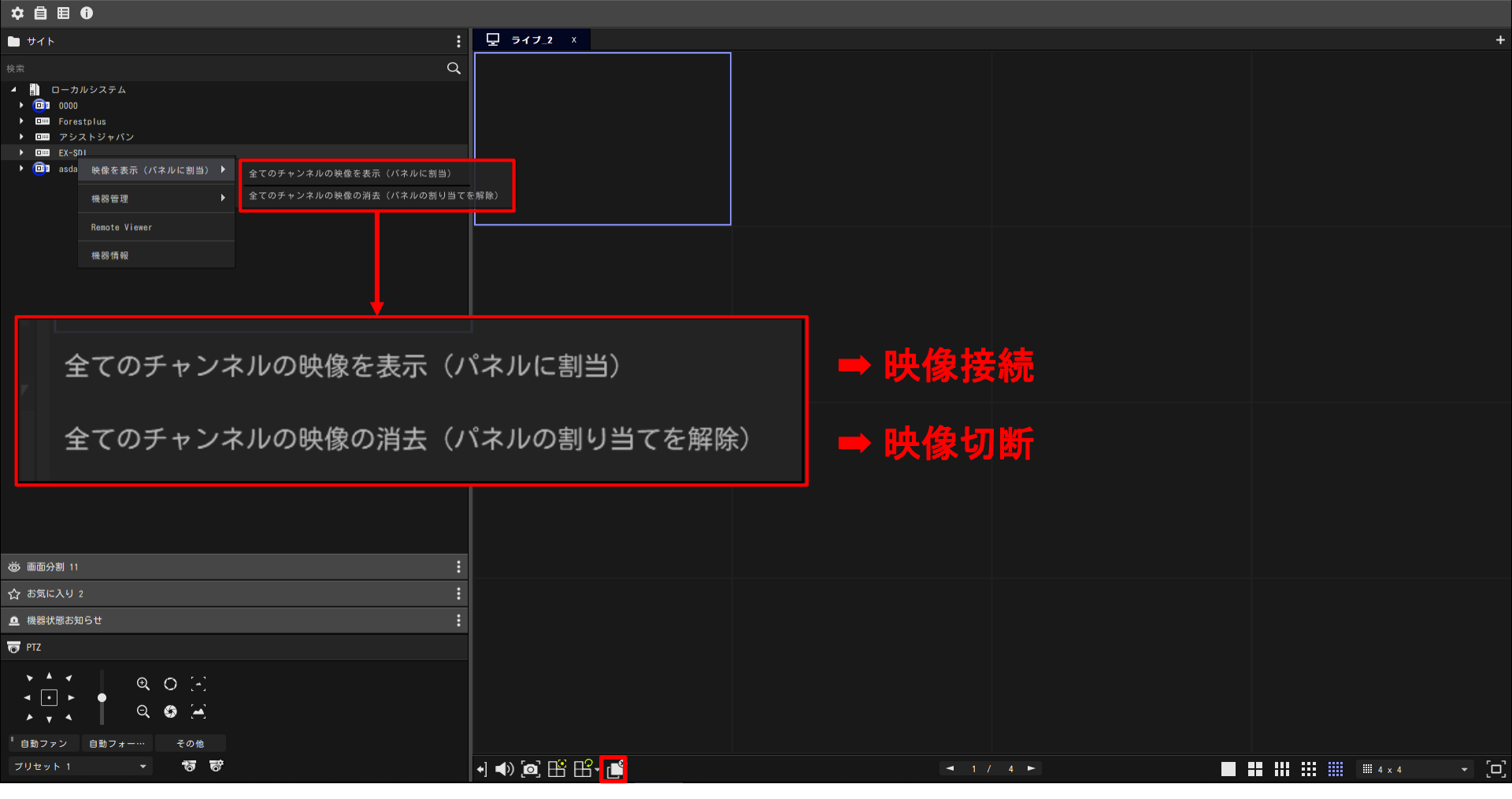

- ・機器リストを右クリックして、映像接続 / 映像切断することが可能です。
- ・映像接続:機器リストからマウスドラックでライブタブに移動させることで接続することも可能です。 ・映像切断: 
   ボタンをクリックして切断することも可能です。

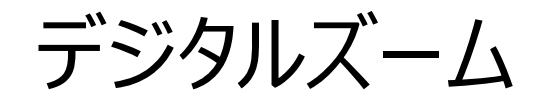

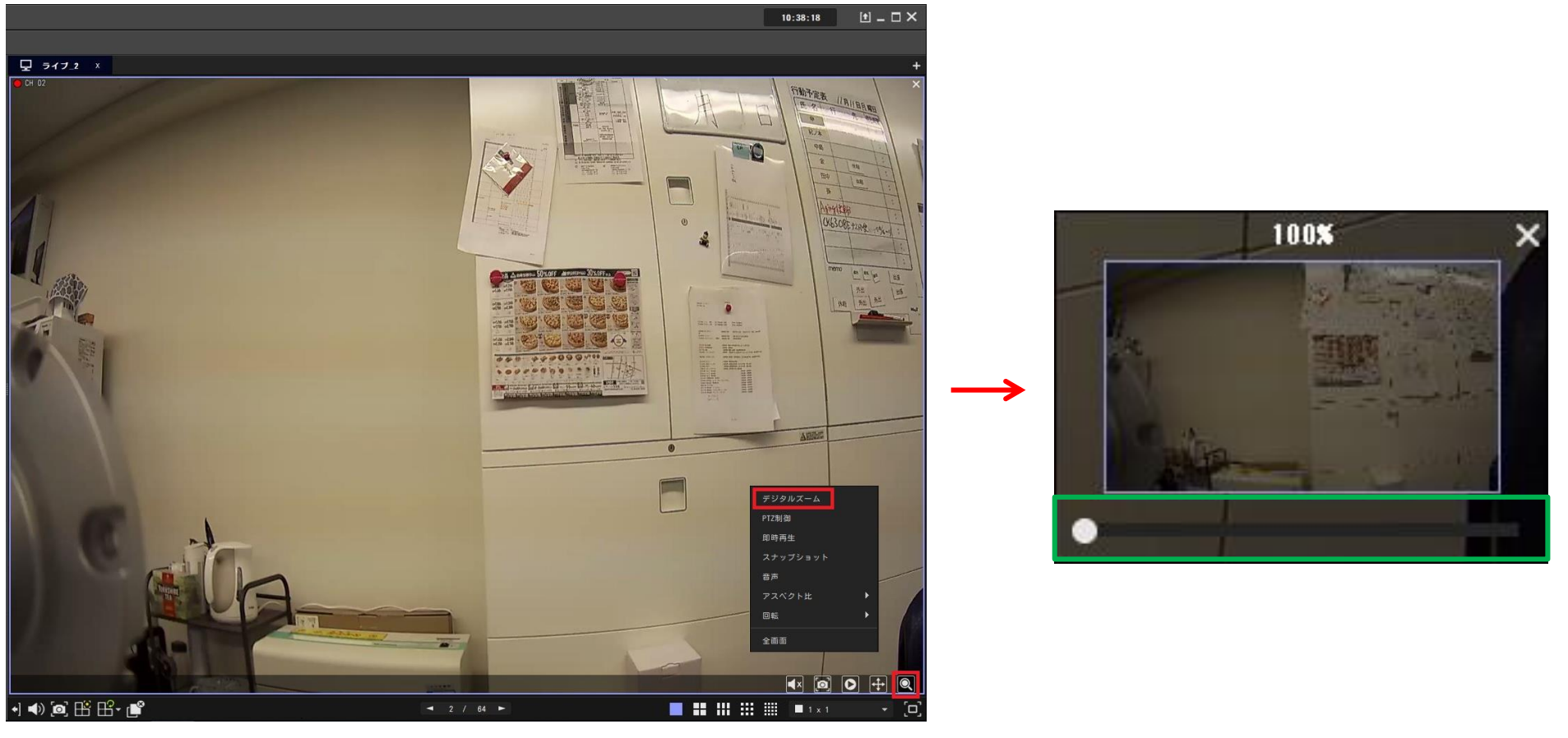

## ※ デジタルズーム機能

- ① レコーダーのライブ画面を右クリックもしくは画面の下部メニューからデジタルズームを選択します。
- ② デジタルズーム機能を選択すると、右の図のように画面の右下に画面が表示されます。
- ③ デジタルズームモードでマウスホイールを上下に動くことで「100%、240%、380%、520%、660%、800%」 額代、縮小可能です。 ※もしくは緑色の四角のバーを移動することで額代、縮小することも可能です。

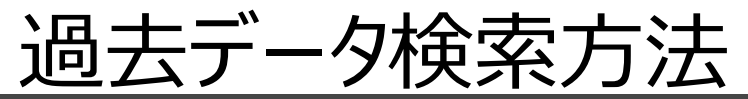

| ☆ 自 目 0                                                                                                    |                     |                 |
|----------------------------------------------------------------------------------------------------|---------------------|-----------------|
| ש <del>י</del> אר א                                                                                                    | : 🖵 7172 ×          | E               |
|                                                                                                    |                     | THE REAL DRIVER |
| <ul> <li>□ -カルシステム</li> <li>□ 0000</li> <li>□ Forestolus</li> <li>□ アジストジャパン</li> <li>□ Forestolus</li> <li>□ まるdasd</li> </ul> |                     |                 |
|                                                                                                    |                     |                 |
|                                                                                                    |                     |                 |
| <ul> <li>         ・ 機器状態お知らせ         ・         ・         ・</li></ul>                                                            |                     |                 |
|                                                                                                    |                     |                 |
| 「自動ファン 自動フォー··· その他<br>フリカット! - *77 また                                                                                          |                     |                 |
| 0 6                                                                                                    | I ♥ ♥ @, \\ \\ \\ \ |                 |

※ 過去のデータを再生する方法 ① メイン画面の右上の + タブ追加ボタンをクリックするとメニューが表示されます。

② 表示メニューから「再生」メニューを選択して再生タブを追加します。

## GFDacim

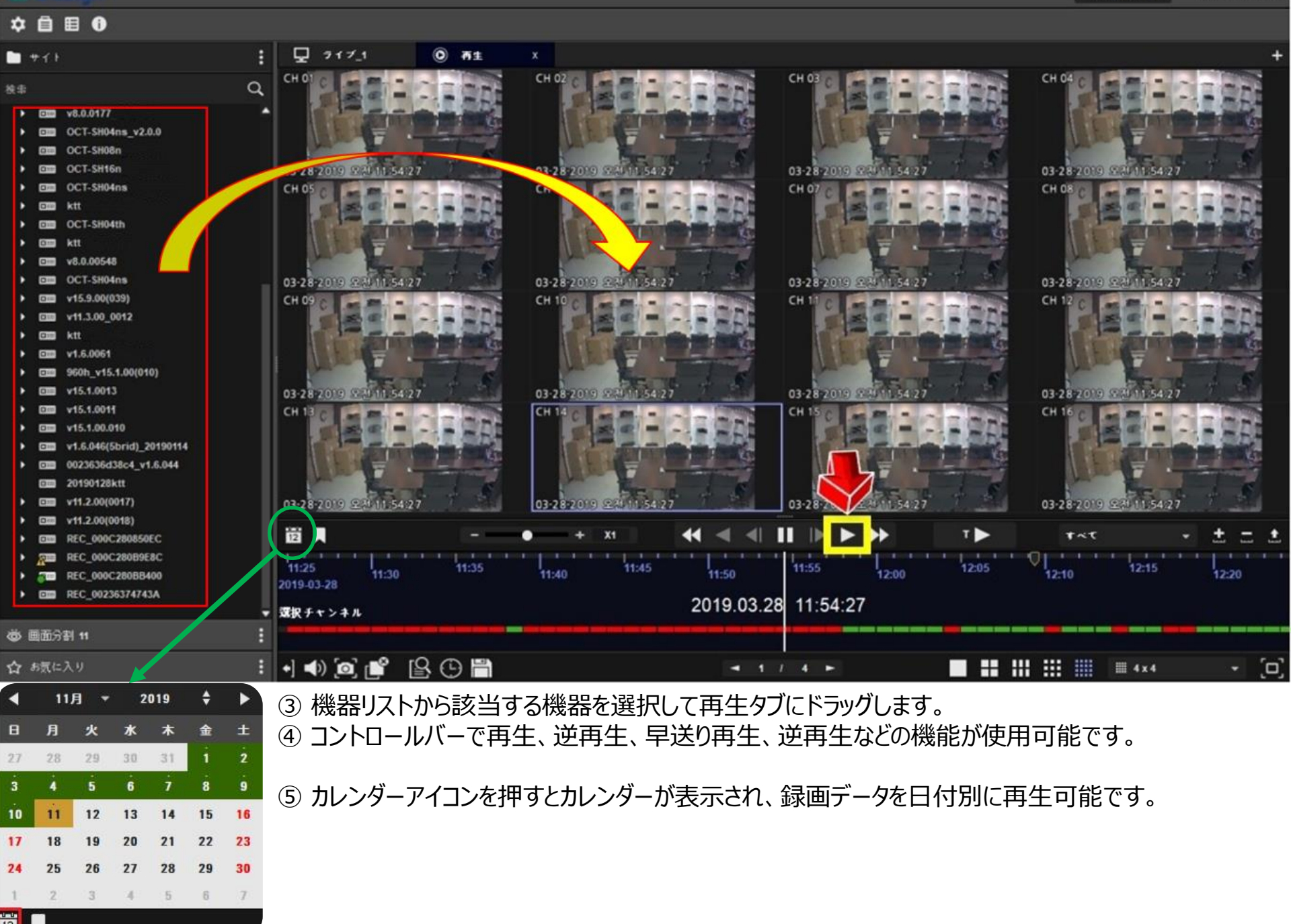

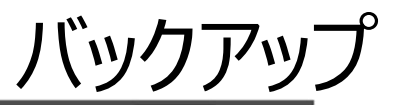

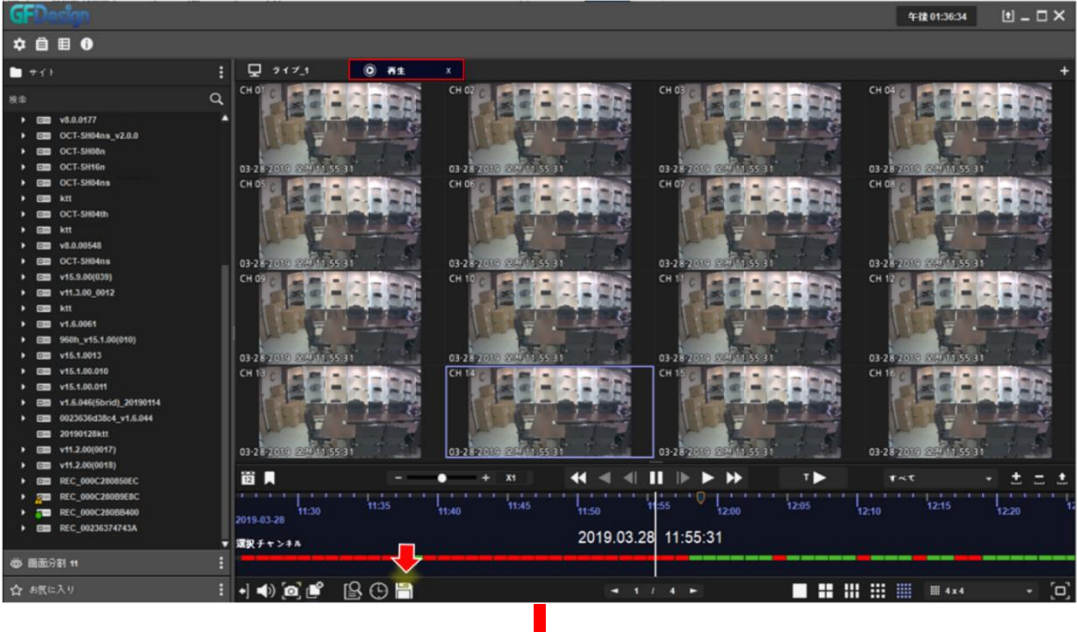

※ 過去のデータをバックアップする方法

- ① 再生タブを開きます。
- ② バックアップする機器を再生タブで接続します。
- ③ 画面の下部にある ボタンをクリックします。
- ④ クリックすると、バックアップ画面が表示されます。
- ⑤ 右のメニューから必要な情報を入力及び
- 選択した後、左のチャンネルリストからバックアップ するチャンネルを選択します。

⑥「開始」ボタンをクリックするとバックアップが始まります。

- ※開始ボタンを押す前に予測サイズをクリックすると バックアップファイルの予測サイズが表示されます。
- ※ パスワードはRMS形式のみ使用可能です。 AVI形式ではパスワード機能は使用できません。
- ※ RMS形式でバックアップをすると、 専用プレーヤーが一緒に保存されます。
- ※保存先はバックアップファイルの上位フォルダーに 保存されますので、ご確認お願いします。

| GFDesign                                                                                                    |                 |                     |                 |                               | 午後 01:38:04 | 1 – 🗆 🗙   |
|----------------------------------------------------------------------------------------------------|-----------------|---------------------|-----------------|-------------------------------|-------------|-----------|
| ☆ 自 目 ❶                                                                                                    |                 |                     |                 |                               |             |           |
| ー サイト 💾 バックアップ                                                                                                    |                 |                     |                 |                               | ×           | +         |
| 快击<br>▶ 000 v8.0.0177                                                                                                    |                 |                     | 橡灰名             | REC 000C2808B400              |             |           |
| CT-SH04ns_v     OCT-SH08n     OCT-SH08n     CH 01                                                                                                    | 7718912         | <b>走</b> 17衣水<br>単面 | ファイル名           | [                             |             |           |
| CT-SH16r     OCT-SH04r     CH 02     Ktt                                                                                                    |                 | <b>\$</b> 1         | 经路              | C:/Users/Administrator/Videos |             | 51        |
| Cm         OCT-SH04th           Cm         CH 03           transformed by the second second |                 | **                  | ファイル発式          |                               | •           |           |
| v8.0.00548      OCT-SH04ns      CH 05      v5.0.00039                                                                                                    |                 | ÷=                  |                 | 12:14:02<br>12:14:02          | 55          | 51        |
| > cm         v11.3.00_0012           > cm         ktt                                                                                                    |                 | ##<br>##            | 表了時間            | 12 03-28-2019<br>12:39:02     | • •         | - BEE     |
|                                                                                                    |                 | \$ m                | 子讃サイズ           |                               |             |           |
| • • • • • • • • • • • • • • • • • • •                                                                                                    |                 | \$2<br>\$2          |                 |                               |             | 51        |
| Cm v1.6.046(5brid)     Cm 0023636d38c4     CH 11                                                                                                    |                 | **                  | パスワード           | 使用                            |             | and and   |
| 20190128ktt CH 12                                                                                                    |                 | <b>*</b> •          | パスワード           |                               | 55          | 51 7 2    |
| Image: Rec_000C2808           REC_000C2808           REC_000C2808                                                                                                    |                 | *=<br>#1            |                 |                               |             | • ± = ±   |
| REC_000C280E     REC_00236374                                                                                                    | H9 & m > 4 H    | 201                 | 0.00.20 11.00.0 |                               | <u>Ф</u> .  | 12:20 12: |
| 🕉 画面分割 11                                                                                                    |                 |                     |                 |                               |             |           |
| <b>合</b> お気に入り :                                                                                                    | •] •) @ @ 😫 🕒 👕 |                     | ◄ 1 / 4 ►       |                               | ₩ 4x4       | - [D]     |